# MANUALE TECNICO

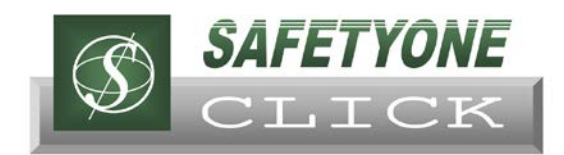

produced by

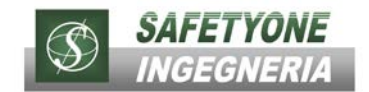

www.safetyoneclick.it

# Sommario

| SAFETYCLICK                                |    |
|--------------------------------------------|----|
| Introduzione                               | 2  |
| Effettuare il Login                        | 3  |
| Menù Principale                            | 4  |
| Attività                                   | 5  |
| Aziende                                    | 5  |
| Cantieri                                   | 5  |
| Documenti                                  | 6  |
| Operatori                                  | 6  |
| Funzioni Speciali                          | 6  |
| Info e News                                | 7  |
| AZIENDA                                    |    |
| Creare una Nuova Azienda                   | 8  |
| Modificare ed Eliminare una Azienda        | 9  |
| CANTIERI                                   |    |
| Creare un Nuovo Cantiere                   | 11 |
| Modificare ed Eliminare un Cantiere        | 12 |
| OPERATORI                                  |    |
| Creare un Nuovo Operatore                  | 14 |
| Modificare ed Eliminare un Operatore       | 15 |
| DOCUMENTI                                  |    |
| Upload di un Nuovo Documento               | 17 |
| Upload di un Nuovo Documento – Procedura 1 | 17 |
| Upload di un Nuovo Documento – Procedura 2 | 19 |
| Download di un Documento                   | 21 |
| Modificare ed Eliminare un Documento       | 21 |
| Ricercare un Documento                     | 23 |

## **SAFETYCLICK**

## Introduzione

La *piattaforma on-line Safetyclick* nasce in risposta alle esigenze di diversi nostri Clienti a fronte delle sempre più numerose incombenze, normative e non, inerenti la gestione documentale delle Aziende ed in particolare riguardanti la Sicurezza.

A gravare ulteriormente sulle Aziende, o Imprese, sussistono anche la necessità ed obbligatorietà (in certi casi) di condividere e trasmettere documenti ed informazioni tra le diverse strutture, basti pensare alla documentazione per la verifica di idoneità tecnico-professionale di un'Impresa o alla documentazione inerente ciascun dipendente.

Safetyclick è una piattaforma web on-line accessibile da ogni tecnologia abilitata alla navigazione in internet quali PC, Smartphone o Tablet, consentendo di accedere in modo protetto (mediante username e password) ai propri contenuti o documenti in pochi secondi ed ovunque ci si trovi.

È possibile, inoltre, creare autonomamente ed in modo semplice ed intuitivo una sezione della propria banca dati on-line, contenente documenti e informazioni accessibili a soggetti terzi (es. Imprese appaltatrici, Committenti, Coordinatori sicurezza, Enti etc.) mediante password ed i cui specifici contenuti possono essere resi pubblici o privati con un semplice click.

Un ulteriore punto di forza è la possibilità di gestire in piena autonomia le modalità di archiviazione online dei documenti, consentendo di avere un archivio sempre ordinato e di non perdere tempo nell'invio di mail o nella stampa di documenti e quindi di risparmiare tempo e denaro. Ricordiamo infatti che ai sensi dell'art. 53 del D.Lgs. 81/08 "è consentito l'impiego di sistemi di elaborazione automatica dei dati per la memorizzazione di qualunque tipo di documentazione prevista dal presente decreto legislativo".

Ed infine, il server nel quale risiede la piattaforma Safetyclick esegue in modo automatico il backup giornaliero di tutte le informazioni e documenti presenti, attribuendo un maggior grado di garanzia e sicurezza all'intero Sistema.

## **Effettuare il Login**

Per poter usufruire di tutte le funzionalità messe a disposizione dalla piattaforma on-line (di seguito nominata Sistema Gestionale) occorre accedere all' "**Area Personale**", ovvero il cuore del Sistema Gestionale, all'interno della è possibile organizzare ed amministrare il proprio database documentale, caricare documenti e file, gestire i livelli di autorizzazione... etc.

È possibile accedere all' "Area Riservata" esclusivamente attraverso il Login dalla propria pagina web:

- 1. Aprire una nuova finestra del proprio Browser (Es. Internet Explorer, Mozilla, Google Chrome...)
- Nella barra degli indirizzi web inserire l'indirizzo della propria pagina web ( Es. http://xxx.safetyone.it/ )
   N.B. l'indirizzo della pagina web NON deve essere preceduto dalle lettere www.

| Blank Page - Windows Internet Explorer |                                         |                                       |
|----------------------------------------|-----------------------------------------|---------------------------------------|
| 🕑 🕤 🗢 🎑 about:blank                    | P 🗹 👉 🔀 🎯 Blank Page                    | ×                                     |
|                                        | New Weither to the second second second |                                       |
| Dig                                    | jitare l'indirizzo della propria pagina | a web ( Es. http://xxx.safetyone.it/) |
|                                        |                                         |                                       |
|                                        |                                         |                                       |

- 3. Automaticamente compare la schermata "AREA RISERVATA" per il effettuare il Login
- 4. Inserire le credenziali "Nome Utente" e "Password" fornite dall'Amministratore del Sistema
- 5. Confermare cliccando sul pulsante " accedi "

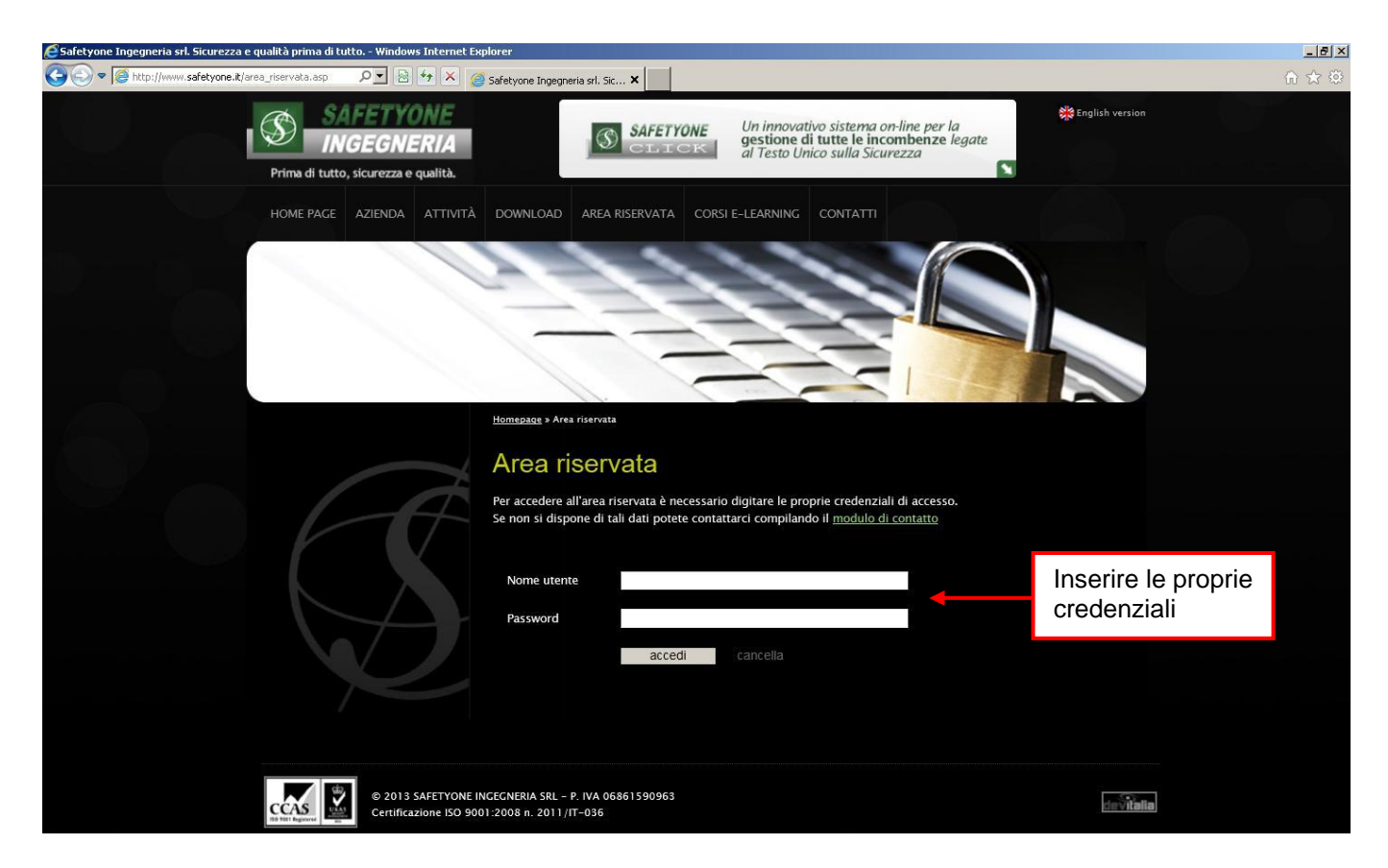

6. Se la procedura è stata eseguita correttamente verrà caricata in automatico la schermata dell'area personale.

N.B. La visualizzazione della schermata e dei contenuti è differente per ciascun "Operatore" in funzione del livello di autorizzazione attribuitogli. Per informazioni più dettagliate vedere il paragrafo "Livelli di Autorizzazione".

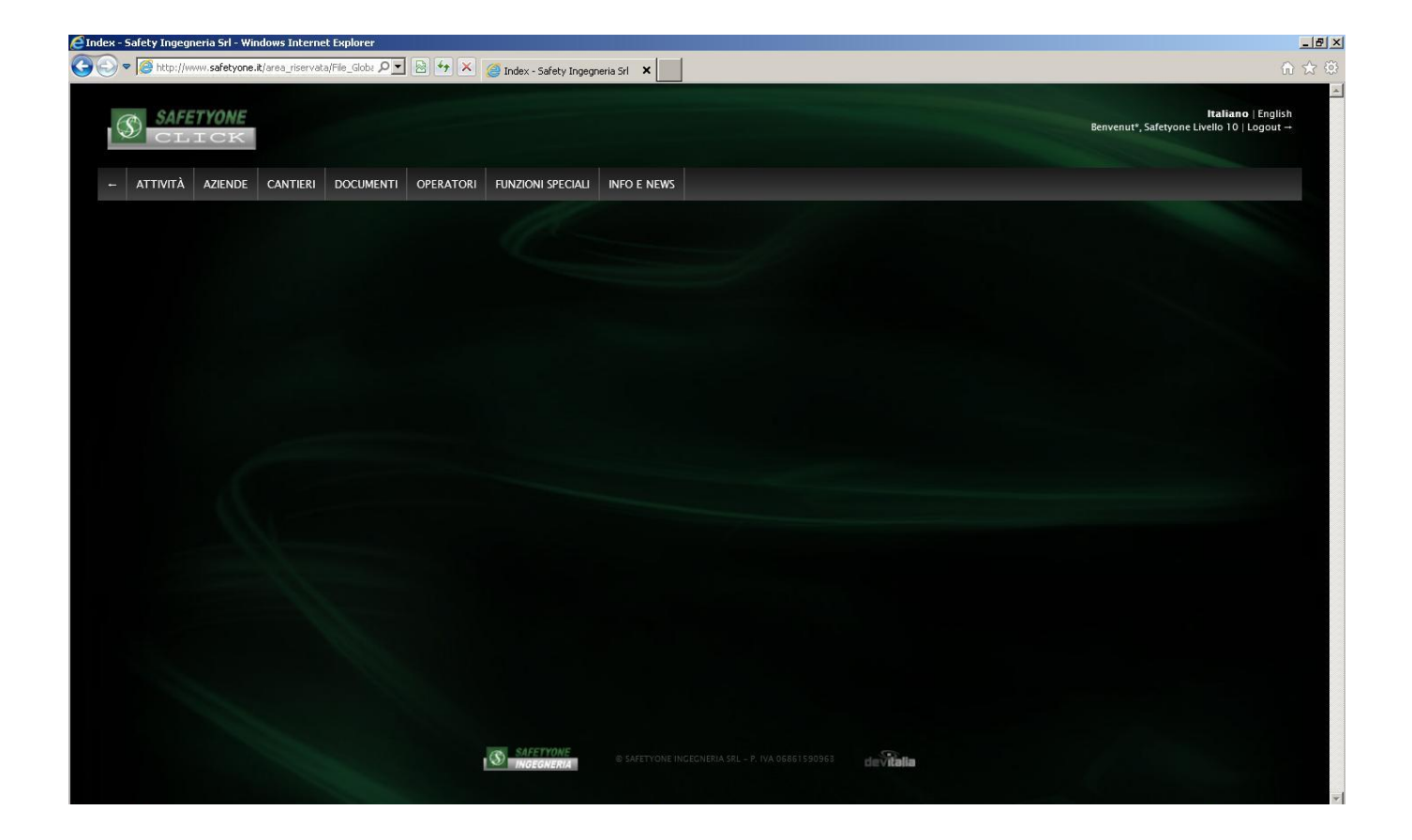

## **Menù Principale**

A titolo esplicativo della presente guida è stato effettuato l'accesso come Operatore con livello di autorizzazione massimo, ovvero Livello 10, quindi potremo accedere ad ogni contenuto della piattaforma.

Il menù principale si costituisce delle seguenti voci:

- Attività
- Aziende
- Cantieri
- Documenti
- Operatori
- Funzioni Speciali
- Info e News

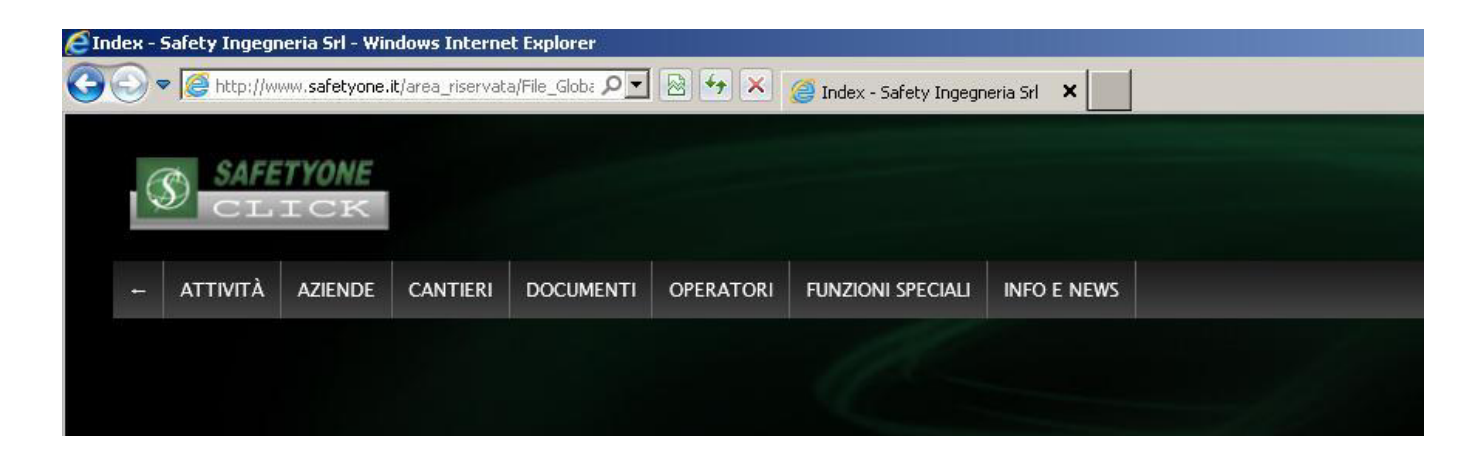

#### Attività

| 1 | Area riservata collaboratori        |
|---|-------------------------------------|
| 1 | Attività CpP                        |
| 1 | Attività CSE                        |
| , | Attività DL                         |
| , | Attività RdL                        |
| ( | Certificazione ISO 14001:2008       |
| ( | Certificazione ISO 9001:2008        |
| ( | Certificazione OHSAS 18001:2007     |
| ( | Consulenza Titolo I - D.Lgs. 81/08  |
| ( | Consulenza Titolo IV - D.Lgs. 81/08 |
| 1 | Documentazione Dipendenti           |
| 1 | Aodulistica ACSQ                    |
| 1 | Procedure di ingresso cantieri      |

#### Aziende

| Elenco Aziende              |  |
|-----------------------------|--|
| Elenco Aziende [non Attive] |  |
| [+] Azienda                 |  |

Passando il cursore del mouse sul pulsante "**ATTIVITÀ**" viene visualizzato il menù a comparsa riportante l'elenco generale di tutte le attività svolte e, quindi, organizzate all'interno della piattaforma.

Attraverso la selezione di una delle voci presenti nel menù è possibile filtrare istantaneamente tutte le aziende/cantieri per le quali viene svolta quella determinata attività.

Ciascuna "Attività" viene gestita dal sistema attraverso "Directory" principali, le quali possono essere aggiunte, modificate o rimosse accedendo all'area "**FUNZIONI SPECIALI**". Ulteriori informazioni sono disponibili nel paragrafo "Funzioni Speciali" a cui si rimanda.

Passando il cursore del mouse sul pulsante "**AZIENDE** " viene visualizzato il menù gestionale inerente le Aziende. Il menù si compone delle seguenti voci:

- *Elenco Aziende*: consente di visualizzare l'elenco completo delle Aziende, o Imprese, precedentemente registrate nel sistema e considerate "attive", ovvero, ancora operanti in un cantiere o per le quali viene svolta una delle attività previste.
- Elenco Aziende [non Attive]: consente di visualizzare l'elenco completo delle Aziende, o Imprese, precedentemente registrate nel sistema e considerate "non attive", ovvero, non più operanti in un cantiere o per le quali è cessata l'attività precedentemente svolta.
   NB In questo elenco non sono visibili le Aziende/Imprese che sono state "Eliminate", in quanto, tutte le informazioni sono state rimosse definitivamente dal Sistema
- [+] Azienda: consente di inserire una nuova Azienda, o Impresa, nel Sistema attraverso la maschera di inserimento dati.

Passando il cursore del mouse sul pulsante "**CANTIERI** " viene visualizzato il menù gestionale inerente i Cantieri. Il menù si compone delle seguenti voci:

- *Elenco Cantieri*: consente di visualizzare l'elenco completo dei Cantieri precedentemente registrati nel sistema e considerati "attivi", ovvero, ancora aperti o per i quali viene svolta una delle attività previste.
- Elenco Cantieri [non Attivi]: consente di visualizzare l'elenco completo dei Cantieri precedentemente registrati nel sistema e considerati "non attivi", ovvero, conclusi o per i quali è cessata l'attività precedentemente svolta.

NB In questo elenco non sono visibili i Cantieri che sono stati "Eliminati", in quanto, tutte le informazioni sono state rimosse definitivamente dal Sistema

• [+] Cantieri: consente di inserire un nuovo Cantiere nel Sistema attraverso la maschera di inserimento dati.

#### Cantieri

Elenco Cantieri Elenco Cantieri [non Attivi] [+] Cantiere

#### Documenti

Elenco Documenti

[+] Documento

#### **Operatori**

Elenco Operatori

Elenco Operatori [non Attivi]

[+] Operatore

#### **Funzioni Speciali**

Directory Aziende

[+] Directory Aziende

Subdirectory Aziende

[+] Subdirectory Aziende

Directory Cantieri

[+] Directory Cantieri

Subdirectory Cantieri

[+] Subdirectory Cantieri

#### Info e News

[+] Info e News

Passando il cursore del mouse sul pulsante " **DOCUMENTI** " viene visualizzato il menù gestionale inerente i Documenti caricati nel Sistema. Il menù si compone delle seguenti voci:

- *Elenco Documenti*: consente di visualizzare l'elenco completo dei Documenti precedentemente caricati nel sistema. Nella schermata di visualizzazione sono riportati ulteriori parametri specifici del file stesso, quali: Azienda di appartenenza, data di Caricamento, Tipologia di Attività etc.
- [+] Documenti: consente di inserire un nuovo Documento nel Sistema attraverso la maschera di inserimento dati.

Passando il cursore del mouse sul pulsante "**OPERATORI** " viene visualizzato il menù gestionale inerente gli Operatori autorizzati all'accesso al Sistema. Il menù si compone delle seguenti voci:

- Elenco Operatori: consente di visualizzare l'elenco completo degli Operatori precedentemente registrati nel sistema e considerati "attivi", ovvero, ancora autorizzati all'accesso con le credenziali attribuite in fase di registrazione.
- Elenco Operatori [non Attivi]: consente di visualizzare l'elenco completo degli Operatori precedentemente registrati nel sistema e considerati "non attivi", ovvero, non più autorizzati all'accesso nonostante il sistema ne conservi le credenziali.

NB In questo elenco non sono visibili gli Operatori che sono stati "Eliminati", in quanto, tutte le informazioni sono state rimosse definitivamente dal Sistema

• [+] **Operatori**: consente di inserire un nuovo Operatore, e relative credenziali di accesso, nel Sistema attraverso la maschera di inserimento dati.

Passando il cursore del mouse sul pulsante "**FUNZIONI SPECIALI** " viene visualizzato il menù gestionale inerente la struttura del Sistema. Il menù si compone delle seguenti voci:

- Directory Aziende: consente di visualizzare l'elenco completo delle tipologie di "Attività" svolte per le Aziende, o Imprese, e registrate nel Sistema.
- [+] Directory Aziende: consente di registrare nel Sistema una nuova tipologia di "Attività" la quale potrà essere attivata per ciascuna Azienda attraverso la specifica maschera di inserimento dati.
- **Subdirectory Aziende:** consente di visualizzare l'elenco completo delle "**Categorie**" precedentemente registrate nel Sistema specifiche per Aziende o Imprese.
- [+] Subdirectory Aziende: consente di registrare nel Sistema una nuova "Categoria" specifica per Aziende o Imprese.
   NB Le Subdirectory sono necessarie per poter caricare un qualsiasi documento all'interno della Directory principale e pertanto una Subdirectory deve essere associata ad una Directory.
- **Directory Cantieri**: consente di visualizzare l'elenco completo delle tipologie di "**Attività**" svolte per i Cantieri e registrate nel Sistema.
- [+] Directory Cantieri: consente di registrare nel Sistema una nuova tipologia di "Attività" la quale potrà essere attivata per ciascun

Cantiere attraverso la specifica maschera di inserimento dati.

- **Subdirectory Cantieri**: consente di visualizzare l'elenco completo delle "**Categorie**" precedentemente registrate nel Sistema, specifiche per Cantieri.
- [+] Subdirectory Cantieri: consente di registrare nel Sistema una nuova "Categoria" specifica per Cantieri.
   NB Le Subdirectory sono necessarie per poter caricare un qualsiasi documento all'interno della Directory principale e pertanto una Subdirectory deve essere associata ad una Directory.
- *Info e News*: consente di visualizzare l'elenco completo degli Articoli di Info e News pubblicati nel Sistema.
- [+] Info e News: consente di registrare un nuovo Articolo di Info e News nel sistema attraverso la maschera di inserimento dati.

Passando il cursore del mouse sul pulsante "FINFO E NEWS" viene visualizzato il menù gestionale inerente la sezione delle Info e News del Sistema. Il menù si compone delle seguenti voci:

- *Tipologia Eventi-News*: consente di visualizzare l'elenco completo delle tipologie di "Info e News" registrate in precedenza.
- [+] Tipologia: consente di registrare nel Sistema una nuova tipologia di "Info e News".
- [+] SottoTipologia: consente di creare una sottosezione di "Info e News" all'interno della quale sarà possibile registrare nuovi Articoli.
- Leggi, Linee Guida, Modulistica Titolo I, Modulistica IV, News: sono un esempio di Tipologie di Eventi e News create come descritto in precedenza. Pertanto tutte e solo le Tipologie create verranno visualizzate all'interno del menù gestionale.

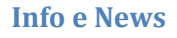

Tipologie Eventi-News
[+] Tipologia
[+] SottoTipologia
Leggi
Linee Guida
Modulistica Titolo I
News

## **AZIENDA**

Come anticipato in precedenza, al fine di ottimizzare la gestione e l'amministrazione del Sistema Gestionale, si sono identificate due macro tipologie di organizzazioni: le Aziende e i Cantieri.

Nei paragrafi seguenti vengono descritte le principali funzioni inerenti le Aziende / Imprese.

#### Creare una Nuova Azienda

| The state of the second second s |                                            |                                                                                                    | <u></u> _ |
|----------------------------------------------------------------------------------------------------|--------------------------------------------|----------------------------------------------------------------------------------------------------|-----------|
| 🚱 🕤 🔻 🧭 http://www.safetyone.it/area_riservata/Aziende/# 🔎 🗹 🖄 🍎 🗶 🎯 Index                                                                                                    | - Safety Ingegneria Sr 🗙                   |                                                                                                    | n 🛧 🤃     |
| ← ATTIVITÀ AZIENDE CANTIERI DOCUMENTI OPERATORI FUNZIONI SPECIALI IN                                                                                                    | IFO E NEWS                                 |                                                                                                    | <u>_</u>  |
| Home - Aziende - Aoniunni Azienda                                                                                                    |                                            |                                                                                                    |           |
|                                                                                                    |                                            | and the second second se |           |
| Aggiungi una nuova Az                                                                                                    | ienda                                      |                                                                                                    |           |
| Data Registr.                                                                                                    | 21/03/2013 Formato: gg/mm/aaa              | a                                                                                                    | -         |
| Racione Sociale                                                                                                    |                                            | ve                                                                                                    | 7         |
| Ragione Sociale                                                                                                    |                                            |                                                                                                    |           |
| P.IVA                                                                                                    | 2 <u></u>                                  |                                                                                                    |           |
| Indirizzo                                                                                                    |                                            |                                                                                                    |           |
| Telefono                                                                                                    |                                            |                                                                                                    |           |
| Fax                                                                                                    |                                            |                                                                                                    |           |
| Email                                                                                                    |                                            |                                                                                                    |           |
| Note                                                                                                    |                                            |                                                                                                    | <b>A</b>  |
|                                                                                                    | 2                                          |                                                                                                    | ×         |
| Operatore - Referente                                                                                                    |                                            |                                                                                                    |           |
| Cognome                                                                                                    |                                            |                                                                                                    |           |
| Nome                                                                                                    |                                            |                                                                                                    |           |
| Livello                                                                                                    | (5) - Clienti                              |                                                                                                    |           |
| Ruolo                                                                                                    |                                            |                                                                                                    |           |
| PASSWORD                                                                                                    | max 12 caratteri                           |                                                                                                    |           |
| Telefono                                                                                                    |                                            |                                                                                                    |           |
| Email                                                                                                    |                                            |                                                                                                    |           |
| Note Ref.                                                                                                    |                                            |                                                                                                    | <u>k</u>  |
|                                                                                                    | L                                          |                                                                                                    |           |
|                                                                                                    | Tipologia                                  | _                                                                                                    |           |
| Area riservata collaborat                                                                                                    | ori Certificazione ISO 14001:2008          | Certificazione ISO 9001:2008                                                                                                    |           |
| Certificazione OHSAS 180                                                                                                    | D1:2007 Consulenza Titolo I - D.Lgs. 81/08 | Consulenza Titolo IV - D.Lgs. 81/08                                                                                                    |           |
| I Documentazione Dipenden                                                                                                    | ti I Documenti Superati                    | Modulistica ACSQ                                                                                                    |           |
| Attiva @ Si                                                                                                    | C No                                       |                                                                                                    |           |
| Logo Azienda                                                                                                    |                                            | Browse                                                                                                    |           |
|                                                                                                    | Conferma dati Immessi                      |                                                                                                    | -         |
|                                                                                                    |                                            |                                                                                                    |           |

| Data Registr.                                             | 21/03/2013 Formato: gg/mm/aaaa    |
|-----------------------------------------------------------|-----------------------------------|
| Ragione Sociale                                           |                                   |
| P.IVA                                                     |                                   |
| Indirizzo                                                 |                                   |
| Telefono                                                  |                                   |
| Fax                                                       |                                   |
| Email                                                     |                                   |
| Note                                                      | Ĩ                                 |
| Cognome                                                   |                                   |
| Nome                                                      |                                   |
| Nome                                                      | (5) - Clienti                     |
| Nome<br>Livello<br>Ruolo                                  | (5) - Clienti                     |
| Nome<br>Livello<br>Ruolo<br>PASSWORD                      | (5) - Clienti                     |
| Nome<br>Livello<br>Ruolo<br>PASSWORD<br>Telefono          | (5) - Clienti                     |
| Nome<br>Livello<br>Ruolo<br>PASSWORD<br>Telefono<br>Email | (5) - Clienti<br>max 12 caratteri |

In fase di registrazione di una nuova Azienda, o Impresa, viene richiesto di compilare la scheda anagrafica generale della stessa, mediante inserimento di ragione sociale, P.IVA, indirizzo...etc.

Viene richiesto, inoltre, di compilare la sezione dell' **Operatore – Referente**, ovvero, la sola persona, il referente dell'Azienda, che inizialmente potrà accedere all'area privata appena creata. L'amministratore del Sistema dovrà quindi compilare obbligatoriamente tutti i campi, provvedendo ad inserire una PASSWORD provvisoria. Il "Livello" di autorizzazione con il quale si registra il nuovo operatore è di fondamentale importanza, in quanto consentirà allo stesso di poter accedere a differenti contenuti caricati nel Sistema.

Nella sezione "Tipologia "viene richiesto di selezionare le attività svolte per quella determinata Azienda. La selezione di tali attività consente la creazione di Directory principali nell' Area Riservata dell'Azienda stessa.

|                                           | Tipologia                            |                                       |
|-------------------------------------------|--------------------------------------|---------------------------------------|
| Area riservata collaboratori              | Certificazione ISO 14001:2008        | Certificazione ISO 9001:2008          |
| Certificazione OHSAS 18001:2007           | 🗖 Consulenza Titolo I - D.Lgs. 81/08 | 🗖 Consulenza Titolo IV - D.Lgs. 81/08 |
| Documentazione Dipendenti                 | 🗖 Documenti Superati                 | C Modulistica ACSQ                    |
| Attiva ፍ Si C                             | No                                   |                                       |
| Attiva 💽 ी 🛛 🗍                            | No                                   | Browse                                |
| Attiva ढ <sup>ड्र</sup> ि<br>Logo Azienda | No                                   | Browse                                |
| Attiva ढि <sup>९</sup> C<br>Logo Azienda  | No                                   | Browse                                |

Infine viene richiesta se l'Azienda deve essere registrata come "**Attiva**" o "**Non Attiva**"

Il Sistema consente di poter caricare on-line il Logo aziendale, mediante un semplice Upload di un file immagine salvato nel proprio computer. Cliccando sul pulsante "Browse" si può quindi cercare il file desiderato e farne l'up-load nel Sistema.

Non rimane che confermare tutte le modifiche effettuate mediante il pulsante "**Conferma dati immessi**". A questo punto se tutto è andato a buon fine comparirà un messaggio di conferma.

## Modificare ed Eliminare una Azienda

| €Index - Safe | ty Ingegneria Srl Cruscotto - Windows Internet Explorer |                                    |                           | 6_×                                                            |
|---------------|---------------------------------------------------------|------------------------------------|---------------------------|----------------------------------------------------------------|
| 90 • 6        | http://www.saletyone.t/area_riservata/Azience/v 🎗 💽 😚 🗶 | 🛙 Index - Safety Ingegneria Sr., 🗙 |                           | A ☆ Ø                                                          |
|               | SAFETYONE                                               |                                    | Der                       | Italiano   English<br>nvenut*, Safetyone Livello 10   Logout → |
| A1            | TTIVITÀ AZIENDE CANTIERI DOCUMENTI OPERATORI            | FUNZIONI SPECIALI INFOE NEWS       |                           |                                                                |
| Home >        | Aziende e documenti > Aziende                           |                                    |                           |                                                                |
| Azi           | ende                                                    |                                    | Tipologia Azienda: SELEZI | ONA LA TIPOLOGIA                                               |
| ID            | Ragione Sociale                                         | Data Reg. Telefono                 | Email Accessi             | Doc view                                                       |
| 50            |                                                         | 20/06/2011                         |                           | Documenti>                                                     |
|               | Ref:                                                    |                                    |                           | Liv. 5 Accessi: 4                                              |
| 65            |                                                         | 24/07/2012                         |                           | Documenti>                                                     |
|               | Ref:                                                    | Amministratore                     |                           | Liv. 7 Accessi: 17                                             |
| 68            |                                                         | 20/09/2012                         |                           | Documenti>                                                     |
|               | Ref:                                                    |                                    |                           | Liv. 5 Accessi: 0                                              |
| 91            | Azienda Presentazione 1                                 | 07/02/2013                         | azienda 1@safetyone.it 52 | Documenti>                                                     |
|               | Ref: Azienda Presentazione 1                            |                                    | azienda]@safetyone.it     | Liv. 5 Accessi: 0                                              |
|               |                                                         |                                    |                           |                                                                |
| 92            | Azienda Presentazione 2                                 | 07/02/2013                         | azienda2@safetyone.it 4   | Documenti>                                                     |
|               | Ref: Azienda Presentazione 2                            |                                    | azienda2@safetyose.it     | Liv. 5 Accessi: 0                                              |
| 19            |                                                         | 10/01/2011                         |                           | Documenti>                                                     |
|               | Ref:                                                    |                                    |                           | Liv. 5 Accessi: 74                                             |
| _             |                                                         |                                    |                           |                                                                |

Per modificare e/o eliminare un' Azienda occorre accedere al menù gestionale delle Aziende, visualizzare l'elenco delle aziende "attive", o "non attive", e quindi selezionare l'azienda desiderata. Nell'elenco Aziende ritroviamo una sintesi dei dati inseriti in precedenza nella scheda anagrafica quali: la Ragione Sociale, l'Indirizzo Email, il Nome dell' Operatore-Referente e l'Indirizzo Email dell' Operatore-Referente. Per accedere alla scheda dell' Azienda occorre cliccare sulla Ragione Sociale riportata.

| 🜔 Index - Safety Ingegneria Srl Cruscotto - Windows Internet | xplorer                                                                                                    | X                                                                             |
|--------------------------------------------------------------|----------------------------------------------------------------------------------------------------|-------------------------------------------------------------------------------|
| Coo v @ http://www.safetyone.it/area_riservata/Aziende/# &   | 🖹 🖻 🐓 🗶 🥥 Index - Safety Ingegneria Sr 🗙                                                                       | @ ☆ @                                                                         |
| SAFETYONE<br>CLICK                                           |                                                                                                    | Italiano   English<br>Benvenut <sup>*</sup> , Safetyone Livello 10   Logout → |
| - ATTIVITA AZIENDE CANTIERI DOCUMENTI OPERA                  | TORI FUNZIONI SPECIALI INFO E NEWS                                                                             |                                                                               |
| <u>Home &gt; Azienda</u> > Azienda Presentazione 1           |                                                                                                    |                                                                               |
|                                                              | Azienda Presentazione 1 Disattiva                                                                              |                                                                               |
|                                                              | Data Reg.     07/02/2013     Formato: pg/mm/aaaa       Ragione Sociale     Azienda Presentazione 1       P.IVA |                                                                               |
|                                                              | Indirizzo Provincia Telefono                                                                                   |                                                                               |
|                                                              | Fax Email azienda1@safetyone.it                                                                                |                                                                               |
|                                                              | Tipologia         Tipologia           Carta riservata collaboratori                                            |                                                                               |
|                                                              | [+] Aggiungi Documento     Visualizza Documenti       Logo Azienda     Browse                                  |                                                                               |
|                                                              | Annulla Registra_Modifiche Elimina                                                                             |                                                                               |
|                                                              | CAFEFYRONE C SAFETYCHE RECEDERA SIL - F HALOGESI 190983 devitatio                                              |                                                                               |

| Data Reg.                                                                     | 07/02                    | /2013 For mato: gg/mm/aaaa                                          |                                                                                         |
|-------------------------------------------------------------------------------|--------------------------|---------------------------------------------------------------------|-----------------------------------------------------------------------------------------|
| agione Sociale                                                                | Azien                    | da Presentazione 1                                                  |                                                                                         |
| P.IVA                                                                         | [                        |                                                                     |                                                                                         |
| Indirizzo                                                                     | 5                        |                                                                     |                                                                                         |
| Provincia                                                                     |                          |                                                                     |                                                                                         |
| Telefono                                                                      | <u> </u>                 |                                                                     |                                                                                         |
| Fax                                                                           |                          |                                                                     |                                                                                         |
| Email                                                                         | azien                    | da1@safetvone.it                                                    |                                                                                         |
| Area riservata collabora<br>Certificazione OHSAS 18<br>Documentazione Dipende | tori<br>001:2007<br>inti | Certificazione ISO 14001:2008<br>Consulenza Titolo I ~ D.Lgs. 81/08 | Certificazione ISO 9001:2008<br>Consulenza Titolo IV - D.Lgs. 81/08<br>Modulistica ACSQ |
| Note                                                                          |                          |                                                                     |                                                                                         |
|                                                                               | [+] A                    | ggiungi Documento Visualizza                                        | Documenti                                                                               |
|                                                                               |                          |                                                                     | 8                                                                                       |

La schermata che viene aperta si presenta quasi del tutto simile alla scheda anagrafica in fase di un nuovo inserimento di un'Azienda.

Le differenze sostanziali riguardano la possibilità di disattivare o eliminare l'azienda, attraverso due pulsanti posti rispettivamente in alto a destra ed in basso a destra della schermata.

Disattivando l'Azienda, questultima sarà comunque visibile nell'elenco delle aziende non più attive. In caso di eliminazione verranno cancellati dal sistema tutti i dati e documenti ad essa associati.

Nella stessa schermata è, inoltre, possibile modificare le relative attività svolte (Directory principali) mediante il check della corrispetiva voce.

Infine è possibile caricare il logo aziendale che verrà visualizzato nella schermata dell'area privata.

Affinchè tutte le modifiche vengano registrate nel sistema, occorre cliccare sul pulsante "Registra\_Modifiche".

## **CANTIERI**

Nel capitolo precedente abbiamo individuato le due macro tipologie gestite dal sistema. Analogamente a quanto visto per le Aziende, nei paragrafi successivi si descrivono le principali funzioni per quanto concerne i Cantieri.

## Creare un Nuovo Cantiere

| Index - Safety Ingegneria Sri Cruscotto - Windows Internet Explorer           |                                                                                                    |       |
|-------------------------------------------------------------------------------|----------------------------------------------------------------------------------------------------|-------|
| 🕒 🕟 🔻 🥔 http://www.safetyone.it/area_riservata/Cantieri/A 🔎 🗾 😣 🔧             | 🥥 Index - Safety Ingegneria Sr 🗙                                                                                                    | G 😒 🕅 |
| - ATTIVITÀ AZIENDE CANTIERI DOCUMENTI OPERATORI FUNZIONI SPECIALI INFO E NEMS |                                                                                                    |       |
| Home Senter Applung Centers                                                   |                                                                                                    |       |
|                                                                               |                                                                                                    |       |
|                                                                               | Agglungi una nuovo Cantiere                                                                                                    |       |
|                                                                               | Data Registr. 23042013 Formato: gg/mm/aaaa<br>Id. Cantiere /                                                                                                    |       |
|                                                                               | WES                                                                                                    |       |
|                                                                               | Committents                                                                                                    |       |
|                                                                               | Indirizzo                                                                                                    |       |
|                                                                               | Provincia                                                                                                    |       |
|                                                                               | Talafono                                                                                                    |       |
|                                                                               | Email                                                                                                    |       |
|                                                                               | DTC                                                                                                    |       |
|                                                                               |                                                                                                    |       |
|                                                                               | Operatore - Referente                                                                                                    |       |
|                                                                               | Cognome                                                                                                    |       |
|                                                                               |                                                                                                    |       |
|                                                                               | Ruolo                                                                                                    |       |
|                                                                               | PASSWORD multicented                                                                                                    |       |
|                                                                               | Telefono                                                                                                    |       |
|                                                                               | Email<br>Note Ref.                                                                                                    |       |
|                                                                               |                                                                                                    |       |
|                                                                               | Aziende Collegate                                                                                                    |       |
|                                                                               | Acau                                                                                                    |       |
|                                                                               | Azienda Presentazione 2                                                                                                    |       |
|                                                                               | CLASTAR SIL                                                                                                    |       |
|                                                                               | MAST Società Coopertiva                                                                                                    |       |
|                                                                               | MISTER ECOLOGY SHE     MISTER ECOLOGY SHE     MISTER ECOLOGY SH |       |
|                                                                               | E SERVICE NET                                                                                                    |       |
|                                                                               | TECHOSERVICE S.A.S.     VERSIONE DIMOSTRATIVA                                                                                                    |       |
|                                                                               | Collegata 🔟 In forza                                                                                                    |       |
|                                                                               | Tipologia                                                                                                    |       |
|                                                                               | Attività CDP Attività CSE Attività RdL Procedure di Ingresso cantieri                                                                                                    |       |
|                                                                               |                                                                                                    |       |
|                                                                               | Attivo di Ci No<br>Lopo Cantiere                                                                                                    |       |
|                                                                               |                                                                                                    |       |
|                                                                               | Conferma dati Immessi                                                                                                    |       |
|                                                                               |                                                                                                    |       |

#### Agglungi una nuovo Cantiere

| Data Registr.                          | 23/04/2013 Formato: gg/mm/aaaa |
|----------------------------------------|--------------------------------|
| Id. Cantiere /                         |                                |
| WES                                    |                                |
| P.IVA                                  |                                |
| Committente                            |                                |
| Indirizzo                              |                                |
| Provincia                              |                                |
| Telefono                               |                                |
| Fax                                    | L                              |
| Fax                                    | L                              |
| Email                                  |                                |
| DTC                                    |                                |
| Note                                   |                                |
| Operatore - Referent                   | ta                             |
| Cognome                                |                                |
| Nome                                   |                                |
| Livello                                | (5) - Clienti                  |
|                                        |                                |
| Ruolo                                  |                                |
| Ruolo<br>PASSWORD                      | max 12 caretter                |
| Ruolo<br>PASSWORD<br>Telefono          | rear 18 caratteri              |
| Ruolo<br>PASSWORD<br>Telefono<br>Emall | rear 18 caratteri              |

In fase di registrazione di un nuovo Cantiere viene richiesto di compilare la scheda anagrafica generale dello stesso, mediante inserimento di Id. Cantiere, P.IVA, Committente, indirizzo...etc.

Viene richiesto, inoltre, di compilare la sezione dell' **Operatore – Referente**, ovvero, la sola persona, il referente del Cantiere, che inizialmente potrà accedere all'area privata appena creata. L'amministratore del Sistema dovrà quindi compilare obbligatoriamente tutti i campi, provvedendo ad inserire una PASSWORD provvisoria. Il "**Livello**" di autorizzazione con il quale si registra il nuovo operatore è di fondamentale importanza, in quanto consentirà allo stesso di poter accedere a differenti contenuti caricati nel Sistema.

|                                                                              | Azlanda Collega                                                                        | ate                                                                                                    |
|------------------------------------------------------------------------------|----------------------------------------------------------------------------------------|----------------------------------------------------------------------------------------------------|
|                                                                              |                                                                                        |                                                                                                    |
|                                                                              |                                                                                        | Azlanda Presentazione 1                                                                                          |
| Azienda Presentazion                                                         | .2                                                                                     |                                                                                                    |
|                                                                              |                                                                                        |                                                                                                    |
|                                                                              |                                                                                        |                                                                                                    |
|                                                                              |                                                                                        |                                                                                                    |
|                                                                              |                                                                                        |                                                                                                    |
|                                                                              |                                                                                        |                                                                                                    |
|                                                                              |                                                                                        |                                                                                                    |
|                                                                              |                                                                                        |                                                                                                    |
|                                                                              |                                                                                        | and the second second second second second second second second second second second second second second second |
|                                                                              |                                                                                        |                                                                                                    |
|                                                                              |                                                                                        |                                                                                                    |
|                                                                              | Collegate V la                                                                         | forza.                                                                                                    |
|                                                                              | Collegata 🗾 In i                                                                       | forza                                                                                                    |
|                                                                              | Collegata 🔽 in:<br>Tipologia                                                           | forza                                                                                                    |
| Attività CpP                                                                 | Callegata 🛛 In<br>Tipologia<br>🗆 Attività CSE                                          | forza                                                                                                    |
| Attività CpP<br>Attività RoL                                                 | Collegata 2 in<br>Tipologia<br>C Attività CSE<br>C Procedure di lingresso cantieri     | forza<br>⊏ Attivită D                                                                                            |
| Attività CpP<br>Attività Rol<br>Attività Rol                                 | Collegata 2 in<br>Tipologia<br>Attività CSE<br>Procedure di Ingresso cantieri<br>C No  | forza                                                                                                    |
| Attività CpP<br>Attività Rol.<br>Attività Rol.<br>Attivita Sol.              | Collegata D in<br>Tipologia<br>C Attività CSE<br>Frocedure d'Ingresso cantieri<br>C No | forza                                                                                                    |
| Attività CpP<br>Attività RoL<br>Attività RoL<br>Attivo a Si<br>Logo Cantiere | Collegata Din I<br>Tipologia<br>Attività CSE<br>Procedure di Ingresso cantieri<br>C No | forza                                                                                                    |
| Attività CoP<br>Attività RoL<br>Attività RoL<br>Attivo & Si<br>Logo Cantiere | Collegata D In:<br>Tipologia<br>Attività CSE<br>Procedure di Ingresso cantieri<br>C No | forza                                                                                                    |

Nella sezione "Aziende Collegate" è possibile selezionare le Aziende, o Imprese, operanti. È presente un doppio check: il primo consente di collegare al cantiere in oggetto, una o più Aziende caricate preventivamente nel sistema; il secondo check consente di classificare l'Impresa come "in forza", ovvero ancora operante nel cantiere.

Nella sezione "Tipologia " viene richiesto di selezionare le attività svolte per quel determinato Cantiere. La selezione di tali attività consente la creazione di Directory principali nell' Area Riservata dell'Azienda stessa. Infine viene richiesta se l'Azienda deve essere registrata come "Attiva" o "Non Attiva"

Il Sistema consente di poter caricare on-line il Logo aziendale, mediante un semplice Up-load di un file immagine salvato nel proprio computer. Cliccando sul pulsante "Browse" si può quindi cercare il file desiderato e farne l'upload nel Sistema.

Non rimane che confermare tutte le modifiche effettuate mediante il pulsante "**Conferma dati immessi**". A questo punto se tutto è andato a buon fine comparirà un messaggio di conferma.

|                                                                                                    | Index - Safety Ingegneria Sr X                        |                   |                            | u.                                                                 |
|----------------------------------------------------------------------------------------------------|-------------------------------------------------------|-------------------|----------------------------|--------------------------------------------------------------------|
| C SAFETYONE                                                                                                    |                                                       |                   |                            |                                                                    |
| CLICK                                                                                                    |                                                       |                   | Benven                     | ut*, Safetyone Livello 10   Logout                                 |
| - ATTIVITÀ AZIENDE CANTIERI DOCUMENTI                                                                                                    | OPERATORI FUNZIONI SPECIALI INFO E NEWS               |                   |                            |                                                                    |
| Home <sup>&gt;</sup> <u>Cantieri e documenti</u> > Cantieri                                                                                                    | 111                                                   |                   |                            |                                                                    |
| Cantieri                                                                                                    |                                                       |                   | Tipologia Azienda: SELE    | ZIONA LA TIPOLOGIA 💌                                               |
| ID Ragione Sociale                                                                                                    | Data Reg. Telefono                                    | Email             | Accessi                    | Doc view                                                           |
| 61                                                                                                    | 13/04/2012                                            |                   | 160                        | Documenti>                                                         |
| Ref:                                                                                                    |                                                       |                   |                            | Liv. 5 Accessi: 5                                                  |
| 90 Cantiere di Presentazione                                                                                                    | 05/02/2012                                            | info@rafatuona it |                            | Documenti>                                                         |
| 20 <u>Cantiere di Presentazione</u>                                                                                                    | 06/02/2013                                            | Inro@saretyone.it |                            |                                                                    |
| Aziende collegate: - <u>Azienda Presentazione 2</u> -                                                                                                    | Azienda Presentazione 1 - Internetione - Internetione | -                 | presentazioneesaretyone.it | LIV. 0 ALLESSI. U                                                  |
| 93                                                                                                    | 14/02/2013                                            |                   | _                          | Documenti>                                                         |
| Ref:                                                                                                    |                                                       | 1                 |                            | Liv. 5 Accessi: 0                                                  |
|                                                                                                    |                                                       |                   |                            |                                                                    |
| Aziende collegate: -                                                                                                    |                                                       |                   |                            |                                                                    |
| Aziende collegate: -                                                                                                    | 15/05/2012                                            |                   | _                          | Documenti>                                                         |
| 63 Ref:                                                                                                    | 15/05/2012                                            |                   |                            | Documenti><br>Liv. 5 Accessi: 0                                    |
| Aziende collegate: -                                                                                                    | 15/05/2012                                            |                   |                            | Documenti><br>Liv. 5 Accessi: 0                                    |
| Aziende collegate: -                                                                                                    | 30/11/2011                                            |                   | 569                        | Documenti> Liv. 5 Accessi: 0 Documenti>                            |
| Aziende collegate: - 63 Ref:  Aziende collegate: - 58 Ref:  Ref: | 15/05/2012<br>30/11/2011                              |                   | 569                        | Documenti><br>Liv. 5 Accessi: 0<br>Documenti><br>Liv. 5 Accessi: 0 |

Per modificare e/o eliminare un Cantiere occorre accedere al menù gestionale del Cantiere, visualizzare l'elenco dei cantieri "attivi", o "non attivi", e quindi selezionare l'azienda desiderata. Nell'elenco Cantieri ritroviamo una sintesi dei dati inseriti in precedenza nella scheda anagrafica quali: la Id. Cantiere, l'Indirizzo Email, il Nome dell'

## Modificare ed Eliminare un Cantiere

Operatore-Referente e l'Indirizzo Email dell' Operatore-Referente. Per accedere alla scheda del Cantiere occorre cliccare sulla Ragione Sociale riportata.

| 🔁 Index - Safety Ingegneria Srl Cruscotto - Windows Internet Explorer |                                                                                                    |                                                                                                    |   | _ # ×                                  |
|-----------------------------------------------------------------------|----------------------------------------------------------------------------------------------------|----------------------------------------------------------------------------------------------------|---|----------------------------------------|
| 🚱 🕞 🗢 🎯 http://www.safetyone.it/area_riservata/Cantieri/C 🔎 💌 😣 🍫 🗙   | 🥘 Index - Safety Inge                                                                                                    | gneria Sr ×                                                                                                    |   | 6 🖈 😳                                  |
|                                                                       |                                                                                                    |                                                                                                    |   | Annerum, Salayana Lhalla 10   Lagaut - |
|                                                                       |                                                                                                    |                                                                                                    |   |                                        |
| tara <u>tara</u> Catas di Naminatia                                   | Cantiere di Prese                                                                                                    | ntazione Disativa                                                                                                    |   |                                        |
|                                                                       | Data Reg.<br>Id. Cantiere /                                                                                                    | (6602/2013 Formato: gg/mm/aaaa                                                                                                    |   |                                        |
|                                                                       | WES<br>P_IVA<br>Committente                                                                                                    | 0123456789<br>Safetyone Ingegneria                                                                                                    |   |                                        |
|                                                                       | indirizzo<br>Provincia                                                                                                    | Me Fum agaili 12<br>Milano                                                                                                    |   |                                        |
|                                                                       | Telefono<br>Fax                                                                                                    |                                                                                                    |   |                                        |
|                                                                       | Email                                                                                                    | Infogsateljonest<br>Marco Corazza                                                                                                    |   |                                        |
|                                                                       | Ariens Processor     Ariens Processor     Ariens Processor     Ariens Processor     Accontes, Sa.     Autocoaxio de como     Autocoaxio de como     Autocoa | A straint Cristigate           %         C         ACQ           w         C         ACQ           w         C         Acq           w         C         Acq           w         C         Acq           w         C         Acq           w         C         Acq           w         C         Acq           w         C         Acq           w         C         Cutrata Sta           w         C         Max Sta           Mind         The Max Sta           this         Max Sta           the         Statific Cristian Sta           T         Colonal Max Station Statis           Statific Cristian Statis         VECINIC MANSTRATIVA           Statific Cristian Statis         VECINIC MANSTRATIVA                                                                                                    |   |                                        |
|                                                                       | F Attività CpP<br>F Attività RoL<br>Nota                                                                                                    | Petroni CE     Petroni C     Petroni C |   |                                        |
|                                                                       | SAFETYONE<br>CLICK                                                                                                    | Logo Cantiere Broxse_ Elimina                                                                                                    | ĺ |                                        |
|                                                                       |                                                                                                    | Annella Registra_Modifiches Elimina                                                                                                    |   |                                        |
|                                                                       |                                                                                                    | survivour estatement estatement in , + as some tates der Matter                                                                                                    |   | -                                      |

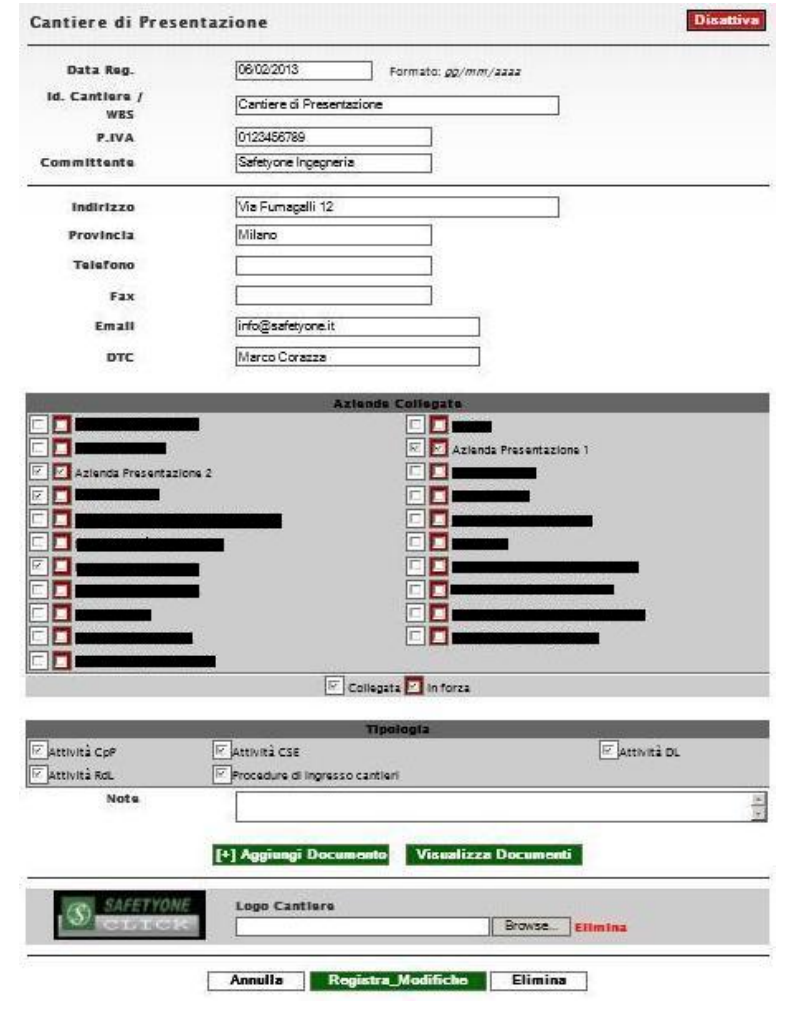

La schermata che viene aperta si presenta quasi del tutto simile alla scheda anagrafica in fase di un nuovo inserimento di un Cantiere.

Le differenze sostanziali riguardano la possibilità di disattivare o eliminare l'azienda, attraverso due pulsanti posti rispettivamente in alto a destra ed in basso a destra della schermata.

Disattivando il Cantiere, questultimo sarà comunque visibile nell'elenco delle aziende non più attive. In caso di eliminazione verranno cancellati dal sistema tutti i dati e documenti ad essa associati.

Nella stessa schermata è, inoltre, possibile modificare le relative attività svolte (Directory principali) mediante il check della corrispetiva voce.

Infine è possibile caricare il logo del Cantiere che verrà visualizzato nella schermata dell'area privata.

Affinchè tutte le modifiche vengano registrate nel sistema, occorre cliccare sul pulsante "Registra\_Modifiche".

#### **OPERATORI**

All'interno della presente procedura chiameremo " Operatore" ogni persona autorizzata all'accesso nella piattaforma on-line. Gli operatori, inoltre, possono essere diversi ed avere accesso ai medesimi contenuti (sezioni, documenti...), in alternativa, possono avere "Livelli di Autorizzazione" differenti e quindi potranno accedere a contenuti con livelli di riservatezza differenti. È facile intuire che l'ambito delle attività di un Operatore all'interno del Sistema è strettamente correlato al Livello di Autorizzazione assegnatoli in fase di registrazione. Operatori con livello massimo (Livello 10) hanno pieno accesso ad ogni funzione della piattaforma, al contrario, operatori con livello minimo (Livello 1) potranno accedere solo a contenuti "pubblici" e potranno interagire solo superficialmente con la struttura del Sistema.

Nei paragrafi seguenti verranno descritte le principali funzionalità circa la gestione degli Operatori.

#### **Creare un Nuovo Operatore**

| 🔏 Index - Safety Ingegneria Srl Cruscotto - Windows Internet Exp | lorer                                  |                                            |
|------------------------------------------------------------------|----------------------------------------|--------------------------------------------|
| COC The http://www.safetyone.it/area_riservata/Operatori         | 🗟 🐓 🗶 🥥 Index - Safety Ingegneria Sr 🗙 |                                            |
| SAFETYONE<br>CLICK                                               |                                        | Eenvenut* Safetvare Livello 10   Lagout -+ |
|                                                                  |                                        |                                            |
| - ATTIVITA AZIENDE CANTIERI DOCUMENTI OF                         | ERATURI FUNZIONI SPECIALI INFO E NEWS  |                                            |
| Home > Operatori > Aggiungi Operatore                            |                                        |                                            |
|                                                                  | Aggiungi Operatore                     |                                            |
|                                                                  | Arianda                                |                                            |
|                                                                  | Data Reg. 30/04/2013                   |                                            |
|                                                                  | Coanome                                |                                            |
|                                                                  | Nome                                   |                                            |
|                                                                  |                                        |                                            |
|                                                                  | Livello (5) - Clienti                  |                                            |
|                                                                  | Ruolo                                  |                                            |
|                                                                  | PASSWORD max 12 caratteri              |                                            |
|                                                                  |                                        |                                            |
|                                                                  |                                        |                                            |
|                                                                  | Email                                  |                                            |
|                                                                  |                                        |                                            |
|                                                                  | Attivo © Si C No                       |                                            |
|                                                                  | Note                                   |                                            |
|                                                                  |                                        | 2                                          |
|                                                                  |                                        |                                            |
|                                                                  | Conferma dati Immessi                  |                                            |
|                                                                  |                                        |                                            |

| Azienda   |            |      | -                   |  |
|-----------|------------|------|---------------------|--|
| Data Reg. | 30/04/20   | 13   | Formato: gg/mm/aaaa |  |
| Cognome   |            |      |                     |  |
| Nome      |            |      |                     |  |
| Livello   | (5) - Clie | nti  | •                   |  |
| Ruolo     |            |      |                     |  |
| ASSWORD   |            |      | max 12 caratteri    |  |
| Telefono  |            |      |                     |  |
| Email     |            |      |                     |  |
| Referente | C Sì       | € No |                     |  |
| Attivo    | € Sì       | C No |                     |  |
|           |            |      |                     |  |

Conferma dati Immessi

In fase di registrazione di un nuovo Operatore viene richiesto di compilare la maschera di inserimento dati relativa allo stesso. Oltre all'anagrafica generale (Cognome, Nome, Tel...) sono di fondamentale importanza i seguenti parametri:

- **Azienda**: dal menù a tendina occorre necessariamente selezionare l'Azienda o il Cantiere specifico per il quale si intende creare il nuovo operatore. In tal modo, ciascun operatore potrà accedere esclusivamente all'area riservata della propria Azienda/Cantiere

- **Livello**: dal menù a tendina occorre selezionare, e quindi attribuire, il Livello di Autorizzazione per il nuovo Operatore. Si ricorda che in funzione del Livello di Autorizzazione l'Operatore può accedere a contenuti differenti.

- **Password**: in fase di registrazione è necessario inserire una password provvisoria di accesso. Successivamente, il nuovo operatore potrà modificarla accedendo all'area personale.

- **Email**: l'inserimento è obbligatorio, in quanto, lo stesso indirizzo email viene utilizzato come

"username" per accedere all'area personale. L'indirizzo email non può essere modificato successivamente.

Viene richiesto, inoltre, di stabilire se il nuovo operatore è "attivo" o "non attivo". Nel caso di operatore "non attivo", quest'ultimo non potrà accedere all'area personale.

## Modificare ed Eliminare un Operatore

| ex - Safe                                        | ety ingegneria Sa Cruscotto - win                                                                                                    | dows theorie capitorer                                                                                                    |                                           |                                                                                                    |          |                                   |                                                                                                    |
|--------------------------------------------------|----------------------------------------------------------------------------------------------------|----------------------------------------------------------------------------------------------------|-------------------------------------------|----------------------------------------------------------------------------------------------------|----------|-----------------------------------|----------------------------------------------------------------------------------------------------|
| 9-1                                              | http://www.safetyone.k/area_riser                                                                                                    | vata/Operatori 🔎 🔹 🐈 🗙 🥥 Index - S                                                                                                    | afety Ingegneria Sr ×                     |                                                                                                    |          | _                                 | 6                                                                                                    |
| ٩                                                | SAFETYONE<br>CLICK                                                                                                    | DOCIMENTI OPERATORI BINZONI                                                                                                    |                                           |                                                                                                    |          | Benv                              | === 業 11 == 11 == ==<br>enut*, Safetyone Livello 10   Logout                                                             |
| Home                                             | Operatori                                                                                                    | DOCUMENTI OPERATORI TUNZIONI.                                                                                                    |                                           |                                                                                                    |          |                                   |                                                                                                    |
|                                                  | Continue di Descenterion                                                                                                    |                                                                                                    |                                           |                                                                                                    |          |                                   |                                                                                                    |
| Azien<br>Sono<br>ID                              | presenti 6 Operatori nel D                                                                                                    | e <u> </u>                                                                                                    | Livello Telefor                           | 10 Email                                                                                                    | Ref      | Accessi                           | Ultimo Accesso                                                                                                    |
| Azien<br>Sono<br>ID<br>219                       | nga  Candere di Presentozion<br>presenti 6 Operatori nel D<br>Nominativo<br>Operatore livello 10                                              | e z 1<br>ata Base<br>Azienda<br>Cantiere di Presentazione                                                                                                    | Livello Telefor                           | no Email<br>amministratore@safetyone.it                                                                                                    | Ref      | Accessi<br>7                      | Ultimo Accesso<br>14/02/2013 17.31.04                                                                                    |
| Azien<br>Sono<br>ID<br>219<br>216                | yresenti 6 Operatori nel D<br>Nominativo<br>Operatore livello 10                                                                              | e ata Base<br>Azienda<br>Cantiere di Presentazione<br>Cantiere di Presentazione                                                                                       | Livello Telefor<br>10<br>8                | no Email<br>amministratoreØsafctyone.it<br>presentazioneØsafctyone.it                                                                               | Ref<br>√ | Accessi<br>7<br>0                 | Ultimo Accesso<br>14/02/2013 17.31.04<br>01/01/1900                                                                      |
| Azien<br>Sono<br>ID<br>219<br>216<br>218         | yresenti 6 Operatori nel D<br>Nominativo<br>Operatore livello 10<br>Operatore livello 8                                                       | e Ata Base<br>Azienda<br>Cantiere di Presentazione<br>Cantiere di Presentazione<br>Cantiere di Presentazione                                                          | Livello Telefor<br>10<br>8<br>8           | no Email<br>amministratore@safetyone.it<br>presentazione@safetyone.it<br>gestore@safetyone.it                                                       | Ref<br>√ | Accessi<br>7<br>0<br>11           | Utimo Accesso<br>14/(2/2013 17.31.04<br>01/01/1900<br>15/(2/2013 21.37.53                                                |
| Azien<br>Sono<br>ID<br>219<br>216<br>218<br>220  | oga Cantore of Presentazion<br>presenti 6 Operatori nel D<br>Nominativo<br>Operatore livello 10<br>Operatore livello 8<br>Operatore livello 2 | e Azienda<br>Azienda<br>Cantiere di Presentazione<br>Cantiere di Presentazione<br>Cantiere di Presentazione<br>Cantiere di Presentazione                              | Livello Telefor<br>10<br>8<br>8<br>7      | no Email<br>amministratore@safeyone.it<br>presentazione@safetyone.it<br>gestore@safetyone.it<br>collaboratore@safetyone.it                          | Ref<br>✓ | Accessi<br>7<br>0<br>11<br>7      | Uttimo Accesso<br>14/(2/2013 17.31.04<br>01/01/1900<br>15/(2/2013 21.37.53<br>15/(2/2013 21.39.44                        |
| Azien<br>Sono<br>219<br>216<br>218<br>220<br>221 | Deratore livello 7<br>Operatore Livello 7<br>Operatore Livello 5                                                                              | e Azienda<br>Azienda<br>Cantiere di Presentazione<br>Cantiere di Presentazione<br>Cantiere di Presentazione<br>Cantiere di Presentazione<br>Cantiere di Presentazione | Livello Telefor<br>10<br>8<br>8<br>7<br>5 | no Email<br>amministratore@safetyone.it<br>presentazione@safetyone.it<br>gestore@safetyone.it<br>collaboratore@safetyone.it<br>azienda@safetyore.it | Ref<br>✓ | Accessi<br>7<br>0<br>11<br>7<br>2 | Ultimo Accesso<br>14/02/2013 17.31.04<br>01/01/1900<br>15/02/2013 21.37.53<br>15/02/2013 21.39.44<br>08/03/2013 20.43.03 |

Per modificare e/o eliminare un Operatore occorre accedere al menù gestionale Operatori, visualizzare l'elenco degli operatori "attivi", o "non attivi", e quindi selezionare il nominativo desiderato. Il Sistema organizza tutti gli Operatori esistenti in elenchi, ciascuno dei quali associato all'Azienda o al Cantiere specifici. Pertanto occorre selezionare dal menù a tendina il nominativo dell'Azienda o Cantiere di interesse, quindi comparirà l'elenco degli Operatori registrati. Nella schermata riepilogativa ritroviamo, inoltre, una sintesi dei dati inseriti in precedenza quali: Nominativo, Azienda, Livello di Autorizzazione, Email...etc. Infine per accedere alla singola scheda basta cliccare sul nominativo specifico.

| ndex - Safety Ingegneria Srl Cruscotto - Windows Internet Exp 🌔                   | lorer                |                                                                       | _ B ×         |
|-----------------------------------------------------------------------------------|----------------------|-----------------------------------------------------------------------|---------------|
| 🚱 😔 🗢 🎯 http://www. <b>safetyone.it</b> /area_riservata/Operatori 🔎 💌             | 🛾 🔄 🗙 🍯 Inde:        | x - Safety Ingegneria Sr X                                            |               |
| - ATTIVITÀ AZENDE CANTIERI DOCUMENTI                                              | OPERATORI FUNZIC     | NI SPECIALI INFO E NEWS                                               | 🚝 💥 🚺 🚍 🚺 🗖 💳 |
| <u>Home <sup>&gt;</sup> Operatori</u> <sup>&gt;</sup> (220) – Operatore Livello 7 | 17                   |                                                                       |               |
|                                                                                   |                      | Gestione Privata Operatori                                            |               |
|                                                                                   | Operatore ID         | 220                                                                   |               |
|                                                                                   | Azienda<br>Data Reg. | Cantiere di Presentazione<br>06/02/2013 Formato: gg/mm/aaaa           |               |
|                                                                                   | Cognome              | Operatore                                                             |               |
| -                                                                                 | Nome                 |                                                                       |               |
|                                                                                   | Livello<br>Ruolo     | (7) - Collaboratore                                                   |               |
|                                                                                   | USER                 | collaboratore@safetyone.it                                            |               |
|                                                                                   | Referente            | C Si @ No                                                             |               |
| -                                                                                 | Telefono             |                                                                       |               |
|                                                                                   | Email                | collaboratore@safetyone.it                                            |               |
|                                                                                   | Note                 |                                                                       |               |
| -                                                                                 |                      |                                                                       |               |
|                                                                                   |                      | Annulla Registra_Modifiche Elimina                                    |               |
|                                                                                   | <b>S</b>             | AFETYONE OF SAFETY ONE INCECNERIA SRL - P. IVA 05601590963 de Vitalio |               |

| Cognome  | Operatore                              |                  |
|----------|----------------------------------------|------------------|
| Nome     | Livello 7                              |                  |
| Livello  | (7) - Collaboratore                    | -                |
| Ruolo    | Collaboratore                          |                  |
| USER     | collaboratore@safetyone.               | it               |
| PASSWORD | XXXXXXXXXXXXXXXXXXXXXXXXXXXXXXXXXXXXXX | max 12 caratteri |
| Referent | C Si © No                              |                  |
| Telefono |                                        |                  |
| Email    | collaboratore@safetyo                  | ne.it            |
|          | Disattiva                              |                  |
| Note     |                                        |                  |

La schermata che viene aperta si presenta quasi del tutto simile alla scheda inserimento dati in fase di registrazione di un nuovo operatore.

Le differenze sostanziali riguardano la possibilità di disattivare o eliminare l'operatore, attraverso due pulsanti posti rispettivamente in basso a centro ed in basso a destra della schermata.

Disattivando l'operatore, quest'ultimo sarà comunque visibile nell'elenco degli operatori non più attivi. In caso di eliminazione verranno cancellati dal sistema tutti i dati esso associati.

Nella stessa schermata è, inoltre, possibile modificare i dati di registrazione.

Affinchè tutte le modifiche vengano registrate nel sistema, occorre cliccare sul pulsante "Registra\_Modifiche".

## DOCUMENTI

## Upload di un Nuovo Documento

Uno dei punti di forza del presente Sistema Gestionale è la possibilità di effettuare l'upload di documenti, nei diversi formati PDF, DOC, DOCX, XLS, XLSX, GIF, JPEG, DWG... etc., ovvero di registrarli nel Sistema associandoli ad una Azienda o un Cantiere specifico. Le potenzialità sono diversificate ed elevate in quanto, per esempio, è possibile rendere disponibile e consultare on-line la documentazione di procedura in ingresso per un cantiere, caricare i documenti (DURC, CCIAA, Dichiarazioni varie etc ) di un'Azienda, o addirittura, creare un archivio digitale di tutta la documentazione specifica per ciascun dipendente. Il potenziale riesiede quindi nella sinergia che si viene a creare tra l'upload di un documento, la possibilità di incrementare le Directory principali e le Subdirectory (in un archivio cartaceo possono identificarsi con i classici faldoni e cartellette) e l'immediatezza con cui è possibile accedere all'area riservata da PC, Tablet o Smartphone. In altre parole, si può accedere a documenti ed informazioni con estrema semplicità, immediatezza ed ovunque ci si trovi.

È possibile effettuare l'upload di un documento, qualunque esso sia, atttraverso due procedure:

- Procedura 1: dalla schermata principale seguendo il percorso "DOCUMENTI -> [+] Documento "
- Procedura 2: direttamente dall'area riservata di una specifica Azienda o Cantiere

Di seguito vengono brevemente descritte entrambe le metodologie.

| SAFETYO        | Cantiere di Presentazion                   | e                             |             |     | Aggiungi | Documento  |
|----------------|--------------------------------------------|-------------------------------|-------------|-----|----------|------------|
| Tipologia Azie | enda Attività RdL Sono presenti 30 Docu    | imenti nel Data Base          |             |     |          |            |
|                |                                            | IMPRESE COLLEGATE             |             |     |          |            |
| Status         | Ragione Sociale                            | Partita IVA                   | Provincia   |     | Telefono | U. Accesso |
| In forza       | Azienda Presentazione 2                    |                               |             |     |          | 01,01/1900 |
| In forza       | Azienda Presentazione 1                    |                               |             |     |          | 08/03/2013 |
|                | 1                                          | Elenchi personale autorizzato |             |     |          |            |
| Valido         | Elenco personale autorizzato al 2013/02/07 | Rev - A 06/02/2013            | Autorizzato | - 🛛 | (7 Kb)   | Pubblico   |
|                |                                            | ATTENZIONE                    |             |     |          |            |
| Valido         | Elenco Imprese autorizzate al 2013/02/07   | Rev - A 06/02/2013            | Autorizzato | - 🕷 | (7 Kb)   | Pubblico   |
|                |                                            | Notifiche preliminari         |             |     |          |            |
| Valido         | Notifica preliminare 2013-02-07            | Rev = A 06/02/2013            | Autorizzato | - 0 | (0 Kb)   | Pubblico   |

Al termine dell'Upload, qualunque sia stata la procedura utilizzata, il Sistema aggiorna in automatico l'elenco dei documenti caricati e riporta una sintesi dei dati richiesti in fase di Upload quali: *Status, Nome Documento, Revisione, Data di upload, Autorizzato/Bozza, Scadenza del documento, l'Icona* del documento (in funzione dell'estensione) e *Livello di Autorizzazione*.

#### Upload di un Nuovo Documento - Procedura 1

Dalla Schermata Principale cliccare sul pulsante "**DOCUMENTI**", quindi, selezionare dal menù a tendina la voce "[+]**Documento**". La schermata che viene visualizzata è gestita al fine di consentire contemporaneamente l'upload di tre file.

| 🤁 Index - Safety Ingegneria Srl Cruscotto - Windows I              | nternet Explorer               |                                           |                                          |           | <u>_6</u> >        |
|--------------------------------------------------------------------|--------------------------------|-------------------------------------------|------------------------------------------|-----------|--------------------|
| 🚱 🕤 💌 🎯 http://www. <b>safetyone.it</b> /area_riservata/Doi        | cument 🔎 🗾 🗟 🐓 🗙 🍯             | Index - Safety Ingegneria Sr 🗙 📃          |                                          |           | ∩ ☆ ©              |
| SAFETYONE<br>CLICK<br>- Attintà Azibide cantier documenti orbatori | FJINZIONI SPECIALI INFO E NEWS |                                           |                                          |           | me 荣 小 一 一 一 一 一 日 |
| Home / Azlanda / Agglungi Documento                                |                                |                                           |                                          |           | 1                  |
|                                                                    |                                | Aggiu                                     | ngi nuovi documenti                      |           |                    |
|                                                                    | Docu                           | manto 1                                   | -                                        |           |                    |
|                                                                    |                                | File                                      | Browse                                   |           |                    |
|                                                                    |                                | Data 07/05/2013 va                        | lido per mesi 0 🗾                        |           |                    |
|                                                                    |                                | Revisions Rev - A                         |                                          |           |                    |
|                                                                    |                                | manto 2                                   |                                          |           |                    |
|                                                                    |                                | File<br>Nome                              | Brow se                                  |           |                    |
|                                                                    |                                | Data 07/05/2013 va                        | lido per mesi 0 💌                        |           |                    |
|                                                                    |                                | State Auth Bozza                          |                                          |           |                    |
|                                                                    |                                |                                           |                                          |           |                    |
|                                                                    | Docu                           | mento 3<br>File                           | Browse                                   |           |                    |
|                                                                    |                                | Noma<br>Data 07/05/2013 va                | lido per mesi 0                          |           |                    |
|                                                                    |                                | Stato Auth Bozza 💌<br>Revisions Rev - A 💌 |                                          |           |                    |
|                                                                    |                                | Livalle (1) - Pubblico                    |                                          |           |                    |
|                                                                    |                                | Cont                                      | lerma dati Immessi                       |           |                    |
|                                                                    |                                |                                           |                                          |           |                    |
|                                                                    |                                | S AND INGEGREAMA                          | YONE INSECNERIA SPLICE, IVA DERET SADARE | devitalia |                    |

|                                                          | Aggiungi nuovi documenti           |
|----------------------------------------------------------|------------------------------------|
| Tipologia                                                | T                                  |
| Documento 1                                              |                                    |
| File                                                     | Browse<br>Aggiungi nuovi documenti |
| Tipologia <mark>Consulenz</mark><br>Categoria<br>Azienda | za Titolo I - D.Lgs. 81/08 💌       |
| Documento 1                                              |                                    |
| File                                                     | Browse                             |

Per prima cosa dobbiamo selezionare dal menù a tendina la "**Tipologia**", ovvero, la Directory Principale all'interno della quale verrà salvato il documento. In automatico ed in relazione alla Tipologia selezionata, il Sistema aggiorna la schermata inserendo due ulteriori menù a tendina: "**Categoria**" e "**Azienda**", nel primo occorre selezionare obbligatoriamente la Subdirectory opportuna, mentre nel secondo menù si seleziona l'Azienda di pertinenza. Per quanto concerne l'upload vero e proprio del file/documento, nella maschera principale troviamo le seguenti voci per ciascuno dei tre "**Documenti**" che possiamo caricare contemporaneamente:

- *File:* attraverso il pulsante Browse andremo a individuare e selezionare il file nel Computer Locale. Una volta selezionato comparirà il percorso delle directory locali.
- *Nome:* nonostante il Sistema acquisisca il nome origina del file sorgente, è possibile modificare la visualizzazione del nome all'interno della pagina web. Può risultare utile qualora si voglia codificare anche il nome del file, o perlomeno, sulla pagina web.
- **Data:** il Sistema associa di default la data corrente come data di upload. Qualora fosse utile è possibile modificare tale valore in funzione delle proprie esigenze.
- Valido per mesi: il Sistema dispone di un sistema di "allert"che avvisa quando un documento è in corso di validità, è prossimo alla scadenza o è scaduto. È necessario quindi individuare un periodo di validità, avente inizio con la data di

| Documento 1             |                         |         |
|-------------------------|-------------------------|---------|
| File                    |                         | Browse  |
| Nome                    |                         |         |
| Data                    | 07/05/2013 valido per m | esi 0 💌 |
| Data                    | Formato: gg/mm/aaaa     |         |
| Stato Auth              | Bozza 💌                 |         |
| Revisione               | Rev - A 💌               |         |
| Livello                 | (1) - Pubblico          |         |
| Documento 2             |                         |         |
| File                    |                         | Browse  |
| Nome                    |                         |         |
|                         | 07/05/2013              |         |
| Data                    | Formato: gg/mm/aaaa     |         |
| Stato Auth              | Bozza                   |         |
| Revisione               | Rev - A 💌               |         |
| Livello                 | (1) - Pubblico          |         |
|                         |                         |         |
| Documento 3             |                         |         |
| File                    |                         | Browse  |
| Nome                    |                         |         |
| Data                    | 07/05/2013 valido per m | esi 0 💌 |
|                         | Formato: gg/mm/aaaa     |         |
|                         |                         |         |
| Stato Auth              | Bozza                   |         |
| Stato Auth<br>Revisione | Bozza ×<br>Rev - A ×    |         |

upload del file ed una durata espressa in mesi. Dal menù a tendina è possibile selezionare un valore tra 0 e 120 mesi. Selezionando 0 il periodo di validità è infinito e quindi non comparirà alcun allert.

- *Stato Auth.:* per ciascun file possiamo attribuire un'informazione inerente lo stato di autorizzazione del documento, ovvero, se è una BOZZA o AUTORIZZATO
- *Revisione:* questa connotazione consente di tener aggiornato lo stato di revisione del medesimo documento ottimizzando la fase di ricerca.
- *Livello:* questo parametro è molto importante per una corretta visualizzazione del file da parte degli utenti, in quanto, solo operatori con Livello di Autorizzazione uguale o superiore a quello indicato potranno visualizzarlo ed accederne al contenuto.

Per concludere l'Upload del file occorre infine cliccare sul pulsante "**Conferma dati Immessi**".

#### Upload di un Nuovo Documento - Procedura 2

La Procedura 2 è analoga alla precedente, la differenza sostanziale consiste che l'Upload dei file avviene direttamente dall'area riservata di un specifico Cantiere o di una specifica Azienda. Come descritto in precedenza, dall'elenco Aziende/ Cantieri individuiamo l'azienda o il cantiere interessato; cliccando sul pulsante "**Documenti**+" si accede all'archivio documentale di pertinenza.

| SAFETYONE                                                          |                                       |                   |                            | ■ ** • • • • • • • • • • • • • • • • • • |
|--------------------------------------------------------------------|---------------------------------------|-------------------|----------------------------|------------------------------------------|
| CLICK                                                              |                                       |                   | Benver                     | nut*, Safetyone Livello 10   Logout      |
| + ATTIVITÀ AZIENDE CANTIERI DOCUMENTI OP                           | ERATORI FUNZIONI SPECIALI INFO E NEWS |                   |                            |                                          |
| <u>Home ? Cantieri e documenti</u> ? Cantieri                      |                                       |                   |                            |                                          |
| Cantieri                                                           |                                       |                   | Tipologia Azienda: SELE    | ZIONA LA TIPOLOGIA 👤                     |
| ID Ragione Sociale                                                 | Data Reg. Telefono                    | Email             | Accessi                    | Doc view                                 |
| 61                                                                 | 13/04/2012                            |                   | 160                        | Documenti>                               |
| Ref:                                                               | 1                                     | 1                 |                            | Liv. 5 Accessi: 5                        |
| Aziende collegate: -                                               |                                       |                   |                            |                                          |
| 90 Cantiere di Presentazione                                       | 06/02/2013                            | info@safetyone.it |                            | Documenti>                               |
| Ref: Corazza Marco                                                 | Amministratore                        |                   | presentazione@safetyone.it | Liv. 8 Accessi: 0                        |
| Aziende collegate: - <u>Azienda Presentazione 2</u> - <u>Azien</u> | da Presentazione 1 -                  |                   |                            |                                          |
|                                                                    |                                       |                   |                            |                                          |
| 93                                                                 | 14/02/2013                            |                   |                            | Documenti>                               |
| Ref: Referente Referente                                           |                                       |                   |                            | Liv. 5 Accessi: 0                        |
| Automatic control and                                              |                                       |                   |                            |                                          |

Per aggiungere un nuovo documento clicchiamo sul pulsante "Aggiungi Documento" per visualizzare la schermata di Upload dei files.

| SAFETYO      | Cantiere di Presentazion                   | ie                            |             |          |     | Aggiungi I | Documento  |
|--------------|--------------------------------------------|-------------------------------|-------------|----------|-----|------------|------------|
| ipologia Azi | enda Attività RdL Sono presenti 30 Doc     | umenti nel Data Base          |             |          |     |            |            |
|              |                                            | IMPRESE COLLEGATE             |             |          |     |            |            |
| Status       | Ragione Sociale                            | Partita IVA                   | Pi          | rovincia |     | Telefono   | U. Accesso |
| In forza     | Azienda Presentazione 2                    |                               |             |          |     |            | 01/01/1900 |
| In forza     | Azienda Presentazione 1                    |                               |             |          |     |            | 08/03/2013 |
|              |                                            | Elenchi personale autorizzato |             |          |     |            | -          |
| Valido       | Elenco personale autorizzato al 2013/02/07 | Rev - A 06/02/2013            | Autorizzato | -        | × ( | 7 Kb)      | Pubblico   |
|              |                                            | ATTENZIONE                    |             |          |     |            |            |
| Valido       | Elenco Imprese autorizzate al 2013/02/07   | Rev - A 06/02/2013            | Autorizzato | -        | × ( | 7 Kb)      | Pubblico   |
|              |                                            | Notifiche preliminari         |             |          |     |            |            |
|              |                                            |                               |             |          | 124 | · ····     |            |

| Tipologia  | Attività RdL              | -            |
|------------|---------------------------|--------------|
| Categoria  |                           | •            |
| Cantiere   | Cantiere di Presentazione | *            |
| umento 1   |                           |              |
| File       |                           | Browse.      |
| Nome       |                           |              |
| Data       | 08/05/2013 valido         | per mesi 🛛 💌 |
| Dutu       | Formato: gg/mm/2222       |              |
| Stato Auth | Bozza 🔹                   |              |
| Revisione  | Rev-A 🗸                   |              |
| Livello    | (1) - Pubblico            |              |

La schermata si presenta analoga a quanto visto nella **Procedura 1**, le uniche differenze sostanziali riguardano la Directory e Subdirectory di salvataggio del file, ovvero, il Sistema seleziona di default la voce nel menù a tendina "**Cantiere**" (o "**Azienda**") corrispondente a quanto dall'utente selezionato in precedenza.

Premesso ciò, valgono le considerazioni fatte in precedenza, quindi, dobbiamo selezionare "**Tipologia**", "**Categoria**" e compilare il form specifico per ciascun documento.

Per concludere l'Upload del file occorre infine cliccare sul pulsante "**Conferma dati Immessi**".

#### Download di un Documento

A seguito dell'Upload di un documento il Sistema nella schermata di riepilogo ne assegna e ne mostra l' icona in funzione dell'estensione del documento (es. .pdf, .doc., .xls, etc.). Tale icona rappresenta, inoltre, un collegamento ipertestuale al file precedentemente caricato e salvato nel Sistema. Pertanto, il Download di un documento viene effettuato semplicemente cliccando sull'icona dello stesso. Naturalmente, in funzione del browser di navigazione utilizzato e della tipologia di file selezionato, durante il Download può essere richiesto di salvare il documento sul Computer Locale (es. file .xls, .doc, etc) o vengono direttamente visualizzati una nuova finestra con la possibilità di salvarli in seguito (es. file .pdf, .jpeg, etc).

| SAFE                   | ETYONE                                               |                                |               |           | ■ ¥K 111                |                     |
|------------------------|------------------------------------------------------|--------------------------------|---------------|-----------|-------------------------|---------------------|
| CL                     | ICK                                                  |                                |               |           | Benvenut*, Safetyone Li | vello 10   Logout → |
|                        |                                                      |                                |               |           |                         |                     |
|                        | ALENDE CANTIENT DOCOMENTI OF ENATORY TOTELOTIST ECAL | in o e neus                    |               |           |                         |                     |
| Home > <u>Cantieri</u> | Cantiere di Presentazione > Documenti                |                                |               |           |                         |                     |
| SAFETYC                | Cantiere di Presentazio                              | ne                             |               |           | Aggiungi                | Documento           |
| Tipologia Azio         | enda Attività RdL Sono presenti 30 D                 | ocumenti nel Data Base         |               |           |                         |                     |
|                        |                                                      | IMPRESE COLLEGATE              |               |           |                         |                     |
| Status                 | Ragione Sociale                                      | Partita IVA                    | 1             | Provincia | Telefono                | U. Accesso          |
| In forza               | Azienda Presentazione 2                              |                                |               |           |                         | 01,01/1900          |
| in forza               |                                                      | Flanki and a state of the      |               | _         |                         | WHICH IN A          |
|                        | D L                                                  | Elenchi personale autorizzato  |               |           | <b>X</b> (7.60)         | and the second      |
| Valido                 | Elenco personale autorizzato al 2013/02/07           | Rev - A 08/02/201              | S Autorizzato | -         | (/ KD)                  | Pubblico            |
| Walida                 |                                                      | ATTENZIONE<br>Brit A 05/03/201 | A             |           | × (7.Kb)                | Babbbbaa            |
| Vanuo                  | Elenco imprese autorizzate al 2013/02/07             | Netificho proliminari          | Autorizzato   | -         | (7 KD)                  | rubbiico            |
| Valido                 | Notifica proliminare 2012, 02, 07                    | Paul A 05/02/201               | Autorizzato   |           | 10 KD                   | Rubblice            |
| Valido                 | Notrica preliminare 2013-02-07                       | Letters di semist CsP e CSE    | Autorizzato   | -         | (9 KD)                  | FUDDICO             |
| Valido                 | Curriculum CSE                                       | Paul A 06/02/201               | Pozza         |           | 10 Kb                   | Pubblics            |
| Valido                 | Lattera di nomina CnP                                | Rev - A 06/02/201              | S Autorizzato | -         | (9 Kb)                  | Pubblico            |
| Valido                 | Lattera di nomina CSE                                | Rev A 06/02/201                | Autorizzato   |           | (O Kb)                  | Pubblico            |
|                        | Cereta or nonline CJL                                | Comunicazioni alle Imprese     | Autorizzalo   |           | (5 KD)                  | Tubonto             |
| Valido                 | Verbale di fine Lavori                               | Rev - A 06/02/201              | Autorizzato   | -         | <b>10</b> (0.Kb)        | Privato             |
| Valido                 | Verhale di fine Lavori                               | Rev - A 06/02/201              | Autorizzato   | -         | (0 Kb)                  | Pubblico            |
|                        |                                                      | Comunicazioni Enti             | - AUGHZZEG    |           | (3 /(b))                | , abbilled          |
| Valido                 | Permesso di Costruire                                | Rev - A 06/02/201              | 3 Autorizzato | -         | 🙆 (9 Kb)                | Pubblico            |
|                        |                                                      | Contratti Imprese Affidatarie  |               |           | (3 (12)                 |                     |
| Valido                 | Contratto Impresa 1                                  | Rev - A 06/02/201              | Autorizzato   |           | 19 Kb)                  | Privato             |
|                        | contacto impresa i                                   | 1.00 - A 00/02/201             |               |           | atti                    | Tivato              |

## Modificare ed Eliminare un Documento

Occorre premettere che il presente Sistema Gestionale è stato concepito al fine di salvaguardare le informazioni contenute nei vari documenti, anche nei file editabili (es. .doc, .xls, etc.), pertanto dalla piattaforma on-line possono essere modificate direttamente solo le informazioni a corredo di un documento, ovvero, le stesse informazioni che sono state inserite manualmente in fase di Upload. Al contrario, per poter modificare od aggiornare un documento caricato, occorre necessariamente effettuare prima il download dello stesso sul Computer Locale. Una volta ultimate le modifiche ed effettuato il salvataggio delle stesse si procede con un nuovo Upload del file che può essere effettuato in diretta sostituzione del precedente o caricando il documento ex novo.

Per quanto concerne la modifica delle informazioni a corredo, bisogna accedere all'elenco dei documenti all'interno del quale si trova il documento desiderato, e cliccare sul nome del file.

| SAFET                            | YONE                                       |                                   |            |                     |         |     | ₩ <b>1</b>              |                    |
|----------------------------------|--------------------------------------------|-----------------------------------|------------|---------------------|---------|-----|-------------------------|--------------------|
| CLI                              | CK                                         |                                   |            |                     |         | Ber | nvenut*, Safetyone Live | ello 10   Logout → |
|                                  | AZIENDE CANTIERI DOCUMENTI OPERATORI FUNZI |                                   |            |                     |         |     |                         |                    |
|                                  | AZIENDE CANTIERI DOCOMENTI OFERATORI FONE  |                                   |            |                     |         |     |                         |                    |
| <u>Home &gt; Cantieri &gt; C</u> | Cantiere di Presentazione > Documenti      |                                   |            |                     |         |     |                         |                    |
| SAFETYONE                        | Cantiere di Prese                          | entazione                         |            |                     |         |     | Aggiungi I              | Documento          |
| Tipologia Azieno                 | a Attività RdL Sono pre                    | esenti 30 Documenti nel Data Base |            |                     |         |     |                         |                    |
|                                  |                                            | IMPRESE COLLEGAT                  | E          |                     |         |     |                         |                    |
| Status                           | Ragione Sociale                            | Par                               | tita IVA   | Pro                 | ovincia |     | Telefono                | U. Accesso         |
| In forza                         | Azienda Presentazione 2                    |                                   |            |                     |         |     |                         | 01,01/1900         |
| in torza                         | Azienua rresentazione I                    |                                   |            | _                   | _       |     |                         | 00-03-2013         |
|                                  |                                            | Elenchi personale autori          | izzato     |                     |         |     |                         |                    |
| Valido                           | Elenco personale autorizzato al 2013/02/07 | Rev - A                           | 06/02/2013 | Autorizzato         | -       | ×   | (7 Kb)                  | Pubblico           |
|                                  |                                            | ATTENZIONI                        | E          |                     |         |     |                         |                    |
| Valido J                         | Elenco Imprese autorizzate al 2013/02/07   | Rev - A                           | 06/02/2013 | Autorizzato         | -       | ×   | (7 Kb)                  | Pubblico           |
|                                  |                                            | Notifiche prelimina               | ri         |                     |         |     |                         |                    |
| Valido                           | Notifica preliminare 2013-02-07            | Rev - A                           | 06/02/2013 | Autorizzato         | -       | 凶   | (9 Kb)                  | Pubblico           |
|                                  | · · · · · · · · · · · · · · · · · · ·      | Lettere di nomina CpP             | e CSE      |                     |         | _   |                         |                    |
| Valido                           | Curriculum CSE                             | Rev - A                           | 06/02/2013 | Bozza               | -       | 2   | (9 Kb)                  | Pubblico           |
| Valido                           | Lettera di nomina CpP                      | Rev - A                           | 06/02/2013 | Autorizzato         | -       | 四   | (9 Kb)                  | Pubblico           |
| Valido                           | Lettera di nomina CSE                      | Rev - A                           | 06/02/2013 | Autorizzato         | -       | 四   | (9 Kb)                  | Pubblico           |
|                                  |                                            | Comunicazioni alle Imp            | orese      |                     |         |     |                         |                    |
| Valido                           | Verbale di fine Lavori                     | Rev - A                           | 06/02/2013 | Autorizzato         | -       | W   | (0 Kb)                  | Privato            |
| Valido                           | Verbale di fine Lavori                     | Rev – A                           | 06/02/2013 | Autorizzato         | -       | Ø   | (9 Kb)                  | Pubblico           |
|                                  |                                            | Comunicazioni Ent                 | i          |                     |         |     |                         |                    |
| Valido                           | Permesso di Costruire                      | Rev - A                           | 06/02/2013 | Autorizzato         | -       | 团   | (9 Kb)                  | Pubblico           |
|                                  |                                            | Contratti Imprese Affida          | atarie     | 100 000000 00 00000 |         |     | n generale field i      |                    |
| Valido                           | Contratto Impresa 1                        | Rev - A                           | 06/02/2013 | Autorizzato         | -       | 凶   | (9 Kb)                  | Privato            |
|                                  |                                            |                                   |            |                     |         | 100 | -                       |                    |

| bocamento. 1115      |                                                              |
|----------------------|--------------------------------------------------------------|
| Tipologia            | Attività RdL                                                 |
| Categoria            | Elenchi personale autorizzato                                |
| Azienda              | Cantiere di Presentazione                                    |
| Data Ins             | 06/02/2013 valido per mesi 0 💌<br>Formato: gg/mm/aaaa        |
| Link                 | [Elenco-personale-autorizzato-al-2013-02-07_y4119zqq4x.xlsx] |
| File                 | Browse                                                       |
| Nome                 | Elenco personale autorizzato al 2013/02/07                   |
| Stato Auth           | Autorizzato  Rev - A (1) - Pubblico                          |
| Revisione<br>Livello |                                                              |

Automaticamente compare la schermata generale del file selezionato. Le informazioni riportate di default sono le stesse inserite in fase di Upload. Tali informazioni possono essere nuovamente editate e registrate nel Sistema. Sempre all'interno della schermata troviamo, inoltre, le seguenti voci:

- Link: mostra il nome del file sorgente salvato dal Sistema. Possiamo osservare che il Sistema, durante l'upload del file sorgente apporta alcune semplici modifiche nel nome del file, quali sostituzione degli spazi vuoti con trattini e l'aggiunta di una codifica alla fine. Tali modifiche si rendono necessarie per evitare conflitti informatici in caso di omonimia di più file.
- *Icona del File:* essendo già presente un file caricato compare anche l'icona dello stesso. Sia l'icona che il Link sono collegamenti ipertestuali attivi che consentono di visualizzare ed effettuare il download del documento.
- *Elimina:* cliccando questo pulsante e confermando successivamente la scelta, viene eliminato definitivamente il file e le relative informazioni a corredo.

#### **Ricercare un Documento**

In alcune occasioni può si presentare la necessità, o l'urgenza, di visualizzare un documento di cui non ci si ricorda la localizzazione precisa all'interno del Sistema Gestionale. Per ovviare a tale incombenza ed evitare inutili visualizzazioni di tutte le schede per la ricerca del succitato documento, nel Sistema è stato congegnato uno strumento di ricerca avanzata che consente, in qualche click di mouse, di reperire il file cercato. Al fine di ottimizzare la ricerca sono stati previsti una serie di filtri, o parametri di cerca, quali: *Periodo di Upload, Stato Scadenza, Tipologia, Azienda, Livello, Revisione e Stato Auth.* 

| Index - Safety Ingegneria Srl Cruscotto - Wi                                                                                                    | ndows Internet Explorer                  |                 |                             |                               |           |                 |              |                   | _ 8     |
|----------------------------------------------------------------------------------------------------|------------------------------------------|-----------------|-----------------------------|-------------------------------|-----------|-----------------|--------------|-------------------|---------|
| Image: Second Second | rvata/Document 🔎 🚽 🗟 🐓 🗙 🍯 Index - Safel | y Ingegneria Sr | . ×                         |                               |           |                 |              |                   | @☆ &    |
|                                                                                                    |                                          |                 |                             |                               |           |                 |              |                   |         |
| SAFETYONE                                                                                                    |                                          |                 |                             |                               |           | 1               | ×            |                   |         |
| CLICK                                                                                                    |                                          |                 |                             |                               |           | Benvenu         | t*, Safetyon | e Livello 10   Lo | igout → |
| - ATTIVITÀ AZIENDE CANTIER                                                                                                    | RI DOCUMENTI OPERATORI FUNZIONI SPE      | CIALI INFO I    | E NEWS                      |                               |           |                 |              |                   |         |
| <u>Home &gt; Aziende &gt; Cantiere di Presentazio</u>                                                                                                    | ne > Documenti                           |                 |                             |                               |           |                 |              |                   |         |
| Periodo dal 5 2 2                                                                                                    | al 7 • 2 •<br>2013 •                     |                 | Stato Scadenza Tutti        | ANNUL                         | LA FILTRO |                 | ENERA L      | ISTA              |         |
| Tipologia Tutte                                                                                                    |                                          |                 |                             | Azienda Cantiere di Presentaz | tione     |                 | •            |                   | 1       |
| Livello Tutti 💌                                                                                                    |                                          | Revisione       | Tutti 💌                     | Stato Auth Tutti              |           |                 |              |                   |         |
| Nº 75 documenti Periodo: 5/2/2013 -<br>- Azienda: Cantiere di Presentazion                                                                                                    | - 7/2/2013<br>ne                         |                 |                             |                               |           |                 | Numero R     | lighe Lista: 1    | 0 💌     |
| Documento                                                                                                    | Azienda                                  | <u>Data</u>     | <u>Tipologia</u>            | <u>Categoria Doc</u>          |           | Size            | Rev          | <u>Stato</u>      | Liv     |
| Approvazione POS Impresa 1                                                                                                    | Cantiere di Presentazione                | 07/02/2013      | Attività CSE                | Verifiche POS                 | W         | [0 Kb]          | Rev - A      | Autorizzato       | Ris     |
| Approvazione POS Impresa 1                                                                                                    | Cantiere di Presentazione                | 07/02/2013      | Attività CSE                | Verifiche POS                 | Ø         | [9 Kb]          | Rev - A      | Autorizzato       | Pub     |
| Approvazione POS Impresa 2                                                                                                    | Cantiere di Presentazione                | 07/02/2013      | Attività CSE                | Verifiche POS                 | 2         | [9 Kb]          | Rev - A      | Autorizzato       | Pub     |
| Approvazione POS Impresa 2                                                                                                    | Cantiere di Presentazione                | 07/02/2013      | Attività CSE                | Verifiche POS                 |           | [0 Kb]          | Rev - A      | Autorizzato       | Ris     |
| Approvazione POS Impresa 3                                                                                                    | Cantiere di Presentazione                | 07/02/2013      | Attività CSE                | Verifiche POS                 | W         | [0 Kb]          | Rev - A      | Autorizzato       | Ris     |
| Approvazione POS Impresa 3                                                                                                    | Cantiere di Presentazione                | 07/02/2013      | Attività CSE                | Verifiche POS                 | Ø         | [9 Kb]          | Rev - A      | Autorizzato       | Pub     |
| Autorizzazione al Subappalto<br>Impresa 1                                                                                                    | Cantiere di Presentazione                | 06/02/2013      | Attività RdL                | Autorizzazioni al subappalto  | 凶         | [9 Kb]          | Rev - A      | Autorizzato       | Pub     |
| Autorizzazione al Subappalto<br>Impresa 2                                                                                                    | Cantiere di Presentazione                | 06/02/2013      | Attività RdL                | Autorizzazioni al subappalto  | 123       | [ <i>9 Kb</i> ] | Rev - A      | Autorizzato       | Pub     |
| <u>Autorizzazione al Subappalto</u><br>Impresa <u>3</u>                                                                                                    | Cantiere di Presentazione                | 06/02/2013      | Attività RdL                | Autorizzazioni al subappalto  | ₫         | [9 Kb]          | Rev - A      | Autorizzato       | Pub     |
| Contratto Impresa 1                                                                                                    | Cantiere di Presentazione                | 06/02/2013      | Attività RdL                | Contratti Imprese Affidatarie | 凶         | [9 Kb]          | Rev - A      | Autorizzato       | Pri     |
|                                                                                                    |                                          | 1 <u>2</u>      | <u>3 4 5 6 7 8</u> Pag. 1/8 |                               |           |                 |              |                   |         |

Ultimato l'inserimento dei valori all'interno dei filtri, occorre confermare cliccando sul pulsante "**GENERA LISTA**". Immediatamente viene aggiornata la schermata mostrando l'elenco di tutti i documenti che rispondono ai parametri di ricerca. Analogamente a quanto visto in precedenza, è possibile accedere direttamente ai contenuti dei documenti elencati cliccando sul nome o sull'icona dello stesso.